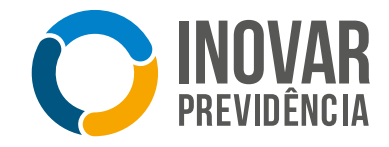

## Confira o passo a passo para realizar sua Contribuição Suplementar através de PIX ou boleto bancário.

| 1                                              |                                                                                                    | <b>INOVAR</b><br>PREVIDÊNCIA                                                                      | O que você procura? Q                                    |  |
|------------------------------------------------|----------------------------------------------------------------------------------------------------|---------------------------------------------------------------------------------------------------|----------------------------------------------------------|--|
| Clicar em                                      | Página                                                                                                | Inicial Cadastro Saldo Renta                                                                      | bilidade Simulação                                       |  |
| página inicial.                                |                                                                                                    |                                                                                                   |                                                          |  |
|                                                | Simulador Incentivo Fiscal                                                                            | Minha Conta MAI/22                                                                                | Minha Rentabilidade                                      |  |
|                                                | Conforme a legislação do imposto de<br>renda, o contribuinte que realiza a                            | Saldo Anterior: R\$                                                                               | 4.00%                                                    |  |
|                                                | declaração de imposto de renda pelo<br>modo completo pode deduzir até 12%                             | Rendimento: R\$                                                                                   | 0.00%<br>JAN FEV MAR ABR MAL JUN                         |  |
|                                                | em contribuições para planos de<br>previdência complementar dos                                       | Movimentos: R\$                                                                                   | Perfil Atual: INOVAR PREVI                               |  |
|                                                | rendimentos tributáveis auferidos no ano-<br>calendário anterior ao da declaração.                    | Saldo Atual: R\$                                                                                  | Variação da Cota:   O.99% Variação Acumulada:  456%      |  |
|                                                | Simular                                                                                               | Ver Extrato                                                                                       | Ver Detalhes                                             |  |
| 2<br>Clicar em<br>Contribuição<br>Suplementar. | Rentabilidade Junho/2022<br>A prévia de rentabilidade do mês de Junho/22 foi de 0,04%                 |                                                                                                   |                                                          |  |
| <b>3</b>                                       | CallCantor Dárina                                                                                     | <b>INOVAR</b><br>PREVIDÊNCIA                                                                      | Contribuição Suplementar                                 |  |
| A) Preencher                                   | Calicenter Pagina inicial Cadastro Saldo Rentabilidade Simulação                                      |                                                                                                   |                                                          |  |
| o valor da                                     | Contribuição Suplementar                                                                              |                                                                                                   |                                                          |  |
| Contribuição                                   | Formulário de Solicitação                                                                             |                                                                                                   | Ocultar                                                  |  |
| Suplementar;                                   | Empresa: INOVAR PREV                                                                                  | Plano de Benefício: PLANO II                                                                      | NOVAR PREVIDE                                            |  |
|                                                | Nome:                                                                                                 | CPF:                                                                                              |                                                          |  |
| B) Preencher                                   | Matrícula:                                                                                            | Email:                                                                                            |                                                          |  |
| a opção                                        | Telefones:                                                                                            |                                                                                                   |                                                          |  |
| sobre Pessoa                                   |                                                                                                    |                                                                                                   |                                                          |  |
| Politicamente                                  | A) Valor (+) R\$ 0,00                                                                                 | Data Vencimento 31/01/202                                                                         | 22 📖                                                     |  |
| Exposta;                                       | Declaração:                                                                                           |                                                                                                   |                                                          |  |
|                                                | Não sou e não possuo familiar ou ou     Sou considerado exposto politicamen                           | tras pessoas de relacionamento próximo, expos<br>nte ou possuo familiar ou outras pessoas de rela | to politicamente.<br>icionamento próximo nesta condição. |  |
| C) Escolher a                                  | Prezado Participante, A alocação da contribuição em seu saldo será realizada no mesmo mês do crédito. |                                                                                                   |                                                          |  |
| opção <mark>Boleto</mark>                      |                                                                                                    | Boleto                                                                                            |                                                          |  |
| ou Pix.                                        |                                                                                                    | C) Pix                                                                                            |                                                          |  |

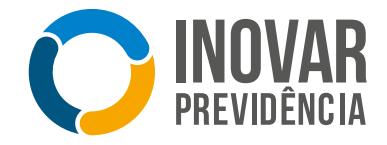

Caso a escolha seja PIX, deverá aparecer um código de protocolo. Clicar em <mark>OK</mark>.

| Seu PIX de contribuição foi gerado com o protocolo: |    |  |
|-----------------------------------------------------|----|--|
|                                                     | Ok |  |

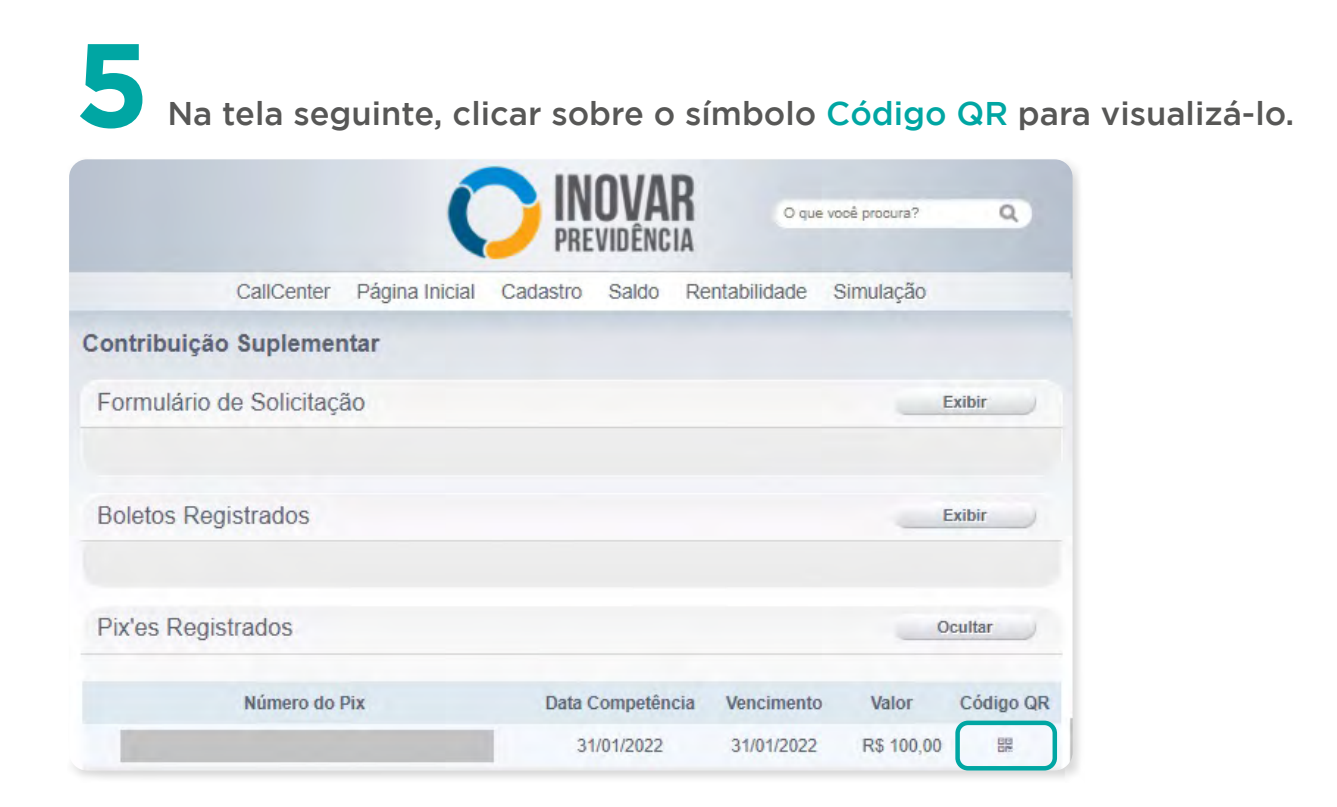

## CURTA NOSSAS REDES SOCIAIS!

Nossa entidade está presente nas redes sociais, clique nos ícones ao lado para seguir ou curtir nossas páginas:

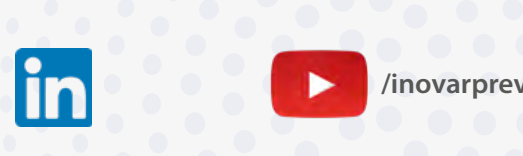

/inovarprevidencia

## INOVAR PREVIDÊNCIA – SOCIEDADE DE PREVIDÊNCIA PRIVADA

Diretoria Executiva: Cleber Diniz Nicolav (Superintendente e AETQ) e Francisco Coimbra Carneiro Pereira (Diretor Financeiro). Administração: Carlos Silva, Daniele Oliveira, Maiara Lima, Marcos Sousa, Regianne Costa, Renan Dioclecio, Ricardo Cabrera, Roberta Orfila e Silvia Lopes Atendimento: Rua Correia Dias, 184 - 7º Andar - Conj. 71 - Paraíso, SP - CEP 04104-000

**(**11) 4210-2420

- contato@inovarprevidencia.com.br
- www.inovarprevidencia.com.br

www.inovarprevidencia.com.br/familia